# SIMmachina Tools Installationsanleitung für Windows®

### **1.** Installation von SIMmachina Tools (Administrator-Konto erforderlich)

Um SIMmachina Tools auf diesem Computer zu installieren, folgen Sie bitte den folgenden Schritten:

- 1. Melden Sie sich als Administrator an:
- Stellen Sie sicher, dass Sie mit einem Administrator-Konto bei Windows® angemeldet sind. Diese Installation erfordert Administratorrechte, um SIMmachina Tools einzurichten.
- 2. Laden Sie die Installationsdatei herunter:
- Laden Sie die Installationsdatei für SIMmachina Tools von der offiziellen Website herunter.
- 3. Führen Sie das Installationsprogramm aus:
  - Doppelklicken Sie mit der linken Maustaste auf die Installationsdatei.
  - Wenn beim Starten des SIMmachina Tools Installationsprogramms eine Sicherheitswarnung von Windows® Defender oder einem anderen Sicherheitsprogramm angezeigt wird (z. B. eine Meldung über ein fehlendes Zertifikat oder dass die Anwendung möglicherweise schädlich für das System sein könnte), folgen Sie diesen Schritten, um fortzufahren:
    - Klicken Sie auf "Weitere Informationen": Wenn der Warnhinweis erscheint, klicken Sie auf "Weitere Informationen", um die Details anzuzeigen.
    - Klicken Sie auf "Trotzdem ausführen": Wählen Sie dann "Trotzdem ausführen", um mit der Installation fortzufahren.
  - Folgen Sie den Anweisungen auf dem Bildschirm, um den Installationsprozess abzuschließen.
- Stellen Sie sicher, dass Sie die Option zur Installation für 'Alle Benutzer' wählen.

4. Beenden Sie die Installation:

- Schließen Sie das Installationsprogramm, nachdem die Installation abgeschlossen ist.

## 2. Erster Start mit Administratorrechten (Administrator-Konto)

1. Öffnen Sie SIMmachina Tools mit Administratorrechten:

- Während Sie noch als Administrator angemeldet sind, navigieren Sie zur Verknüpfung der SIMmachina Tools-Anwendung.
- Klicken Sie mit der rechten Maustaste auf das SIMmachina Tools-Symbol und wählen Sie 'Als Administrator ausführen'.
- Schließen Sie alle erforderlichen Einrichtungs- oder Konfigurationsschritte beim ersten Start ab.
- 2. Schließen Sie SIMmachina Tools:
- Sobald SIMmachina Tools erfolgreich geöffnet und die Einrichtung abgeschlossen wurde, schließen Sie die Anwendung.

Falls Sie auf dem Computer nur ein Administratorkonto verwenden, ist die Installation an dieser Stelle beendet.

Verwenden Sie separate Benutzerkonten, dann fahren Sie für jedes Konto mit Schritt 3 fort.

#### **3. Erster Start mit Benutzerkonto (Administratorrechte erforderlich)**

1. Melden Sie sich als Benutzer an:

- Melden Sie sich vom Administratorkonto ab und melden Sie sich mit dem Benutzerkonto an, das SIMmachina Tools verwenden soll.

#### 2. Führen Sie SIMmachina Tools beim ersten Start mit Administratorrechten aus:

- Klicken Sie mit der rechten Maustaste auf die SIMmachina Tools-Verknüpfung und wählen Sie 'Als Administrator ausführen'.
- Dieser Schritt ist erforderlich, um benutzerspezifische Einstellungen für das Profil zu initialisieren. Bei diesem Schritt ist es erforderlich, dass SIMmachina Tools Zugriff auf die Installationsdatei hat.

- 3. Schließen Sie SIMmachina Tools:
- Nachdem SIMmachina Tools erfolgreich gestartet wurde, schließen Sie die Anwendung.

#### 4. Reguläre Nutzung von SIMmachina Tools

Nach den ersten Einrichtungsschritten kann der Benutzer SIMmachina Tools nun öffnen und ohne zusätzliche Administratorrechte verwenden.

Hinweis: Die oben genannten Schritte stellen sicher, dass SIMmachina Tools korrekt für alle Benutzer auf dem System installiert ist und die notwendige Einrichtung sowohl für das Administrator- als auch für das Benutzerkonto erfolgt.